# Contactpersonen opschonen en synchroniseren

# Welke automatische mechanismes zijn er?

De contacten in Gmail worden automatisch gesynchroniseerd met de contacten in Android. En worden ook in de Google Cloud geback-upped. Die synchronisatie is wederzijds: een wijziging in de ene verzameling wordt automatisch in de ander aangebracht.

Ik gebruik Microsoft Live Mail op mijn laptop en voeg daar regelmatig nieuwe email contacten aan toe, inclusief adres en telefoongegevens. Dit contacten bestand wordt niet met Google gesynchroniseerd.

Ik merkte dat ik steeds contacten miste die ik in de andere omgeving wel had.

Dus het werd tijd eens aandacht te besteden aan mijn (computer en smartphone) contacten.

Daar kwam bij dat ik het plan opvatte een andere smartphone te kopen, waar ik ook met een schone lei wilde beginnen.

## Voorbereiding op mijn smartphone.

In de app contacten via de 3 puntjes koos ik voor "Contacten apparaat verplaatsen naar Google."

Toelichting: in eerdere versies van Android kon je kiezen waar je een nieuw contact wilde opslaan. Bij het bewerken van contacten zag ik dat bepaalde gegevens uit "apparaat" kwamen (intern geheugen? Sim kaart?) Ik wilde die zeker niet verloren laten gaan en heb ze dus naar Google gekopieerd, waarna ze in Google beschikbaar zouden zijn.

# Voorbereiding in Live Mail.

In Contactpersonen heb ik de functie exporteren gebruikt om alle email gegevens in een CSV bestand te exporteren.

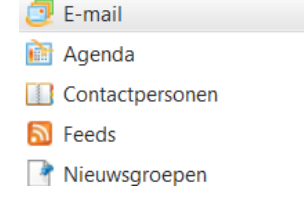

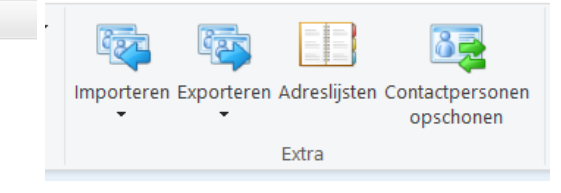

Ik had meer dan 450 contacten!

Dat CSV bestand heb ik vervolgens geopend in EXCEL om het netjes opgemaakt te kunnen presenteren. Ik heb alle contacten nog eens kritisch bekeken en de contacten uit Excel verwijderd die ik niet meer nodig heb. Ook heb ik nog kritisch door allerlei details gegrasduind en ook daarin een opschoonslag gemaakt.

Regelmatig heb ik de contacten opnieuw gesorteerd om ook na correcties in de namen gelijke contacten bij elkaar te krijgen.

| First Name,Middle Name,Last Name,Title,Suffix,Initials,Web Page,Gender,Birthday,Anniversary,Location,Langu             |
|----------------------------------------------------------------------------------------------------|
| -parkeren,,,,,,,,,,,,,,,,088 274 2536,,,,,,,,,,,,,,,,,,,,,,,,,,,,,,,,,,,,                                              |
| 1800 nummerinfo,,,,,,,,,,,,,,,,,,1800,,,,,,,,,,,,,,,,,                                                                 |
| 2BrightSparks,,Pte Ltd,,,,,,,,,,ml@2brightsparks.com,,,,,,,,,,,,,,,,,,,,,,,,,,,,,,,,,,,,                               |
| 365zon. nl -,Lars,Buuts,,,,,,,,,Lars@365zon.nl,,,,,,,,,,,,,,,,,,,,,,,,,,,,,,,,,,,                                      |
| A,,A,,,,,,,AAAAAAAAA@AAAAAAAAAA.NL,,,,,,,,,,,,,,,,,,,,,,,,,,,                                                          |
| ad,,Strijbosch,,,,,,,,,,adhetty@ziggo.nl,,,,,,,,,,,,,,,,,,,,,,,,,,,,,,,,,,,,                                           |
| Ad,,van den Biggelaar,,,,,,,,agmvandenbiggelaar@onsbrabantnet.nl,,,,,,0499 395 271,,,,,,,,,,,,,,,,,,,,,,,,,,,,,,,,,,,, |
| AED ALERT,,HartslagNu ,,,,,,,,,,info@hartslagnu.nl,,,,,,+31 6 42500512,,,,,,,,,,,,,,,,,,,,,,,,,,,,,,,,,                |
| Agréne,,Lourens,,,,,,,,,,agreneltvb@gmail.com,,,,06 10227690,,,,,,,,,,,,,,,,,,,,,,,,,,,,,,,,,,,,                       |
| Alarm Centrale,,thuis,,,,,,,,,,,,+31412654000,,,,,,,,,,,,,,,,,,,,,,,,,,,,,,,,,,                                        |
| Alarm nummer,,,,,,,,,,,,,,,,,112,,,,,,,,,,,,,,,,,,                                                                     |
| Alarmcentr ANWB,,,ANWB,,,,,,,,,,,,"Mobile Phone: +31703141414                                                          |
| ,,,,,0882692888,,+31703141414,,,,,,,,,,,,,,,,,,,,,,,,,,,,,,,,                                                          |
| Other Phone: +31 344 678 000                                                                                           |

Probleem daarbij ontdekt: als telefoonnummers met +31 of met 0 beginnen en als een aaneengesloten nummer zijn vermeld, dan laat Excel de plus en de voorloopnul weg (en wordt het telefoonnummer ongeldig!). Toen had ik al zoveel wijzigingen in dit bestand aangebracht dat ik dat probleem voor me uit geschoven heb tot na de samenvoeging met Google contacten.

Na opschoning heb ik het bestand weer als een CSV bestand opgeslagen omdat dit voor import in Google vereist was.

# Bewerking in Google Contactpersonen.

# Contacten importeren

## Vanuit een bestand

- 1. Ga op uw computer naar Google Contacten 🗹 .
- 2. Klik aan de linkerkant op Meer > Importeren.
- 3. Kies in het venster dat wordt weergegeven hoe u uw contacten wilt importeren.
- 4. Controleer of u uw contacten heeft opgeslagen als csv- of vcf-bestand. Klik vervolgens op Csv- of vCard-bestand >> Bestand selecteren.
- 5. Klik op Importeren.

## Contacten importeren

Selecteer een CSV- of vCard-bestand om contacten te importeren. Meer informatie

## **Bestand selecteren**

Het opgeschoonde CSV bestand uit Microsoft Live Mail heb ik vervolgens geïmporteerd in Google

## Contactpersonen.

Dat levert natuurlijk een heleboel dubbele contacten op!

Maar daarvoor heeft Google effectieve tools ontwikkeld: Duplicaten.

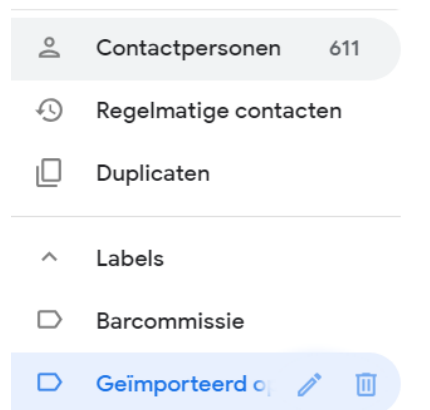

Je kunt dan kiezen om alle duplicaten stuk voor stuk te beoordelen en evt. aan te passen om vervolgens te kiezen voor Samenvoegen.

Maar zoals je ziet had ik 124 duplicaten, dus ik heb gekozen voor alles samenvoegen en later het resultaat te beoordelen en evt. aan te passen. Veelal betrof het telefoonnummers die soms als mobiel en soms als thuis telefoon waren gekenmerkt. Na samenvoeging zouden ze 2 keer voorkomen.

Nadat ik daar in Google contactpersonen ook een avond

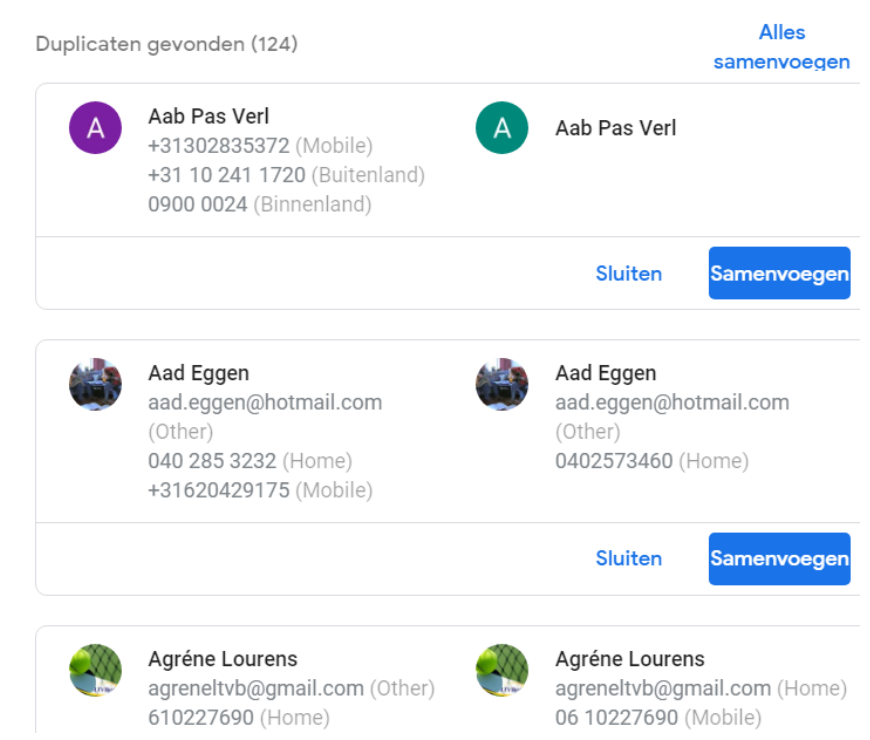

Contacten opschonen en synchroniseren

aan besteed had, heb ik uiteindelijk 484 contacten overgehouden en geëxporteerd voor de import in Live Mail

Maar ik wil alle contacten (540) in Live Mail eerst verwijderen. EN DAT LUKT MIJ NIET!

Ik kan nu zonder meer de geschoonde contacten uit Google importeren en handmatig in Live Mail de beste van 2 handhaven, maar dan kom ik ook nog alle contacten tegen die ik bij de opschoon actie had verwijderd.

Wordt vervolgd ....

| Contacten exporteren ⑦         |                                                      |            |  |
|--------------------------------|------------------------------------------------------|------------|--|
| ()<br>()                       | Geselecteerde contacten (0)<br>Contactpersonen (484) | ~          |  |
| Exporteren als                 |                                                      |            |  |
| <ul> <li></li> <li></li> </ul> | Google CSV<br>Outlook CSV                            |            |  |
| $\bigcirc$                     | vCard (voor iOS-contacten)                           |            |  |
|                                | Annuleren                                            | Exporteren |  |

# Nog een tip uit Google Help:

# Beheren wie automatisch aan uw contacten wordt toegevoegd

Als u iemand een e-mail stuurt, maar u deze persoon niet als contact heeft toegevoegd, slaat Google Contacten het e-mailadres automatisch op in de groep 'Andere contacten'. De volgende keer dat u deze persoon een e-mail stuurt, wordt het e-mailadres weergegeven.

### Contacten die u een e-mail stuurt niet meer automatisch opslaan

- 1. Ga op uw computer naar Gmail 🗹 .
- 2. Klik rechtsboven op Instellingen 🔹 🗲 Instellingen.
- 3. Kies in het gedeelte 'Contacten maken voor automatisch invullen' voor Ik voeg zelf contacten toe.
- 4. Klik onderaan op Wijzigingen opslaan.

### Andere contacten die u heeft gemaild, weergeven

1. Ga op uw computer naar Google Contacten 🛽 .

2. Klik aan de linkerkant op Meer > Andere contacten.

**Opmerking:** Als u een iPhone, iPad of Android-apparaat gebruikt, wordt 'Andere contacten' niet weergegeven.

### Andere contacten die u heeft gemaild, verwijderen

1. Ga op uw computer naar Google Contacten 🗹 .

- 2. Klik aan de linkerkant op Meer > Andere contacten.
- 3. Als u contacten wilt selecteren, vinkt u de vakjes aan die naast hun namen worden weergegeven.
- 4. Klik rechtsboven op Meer 👔 🔉 Verwijderen 🔉 Verwijderen.

#### Contacten opschonen en synchroniseren